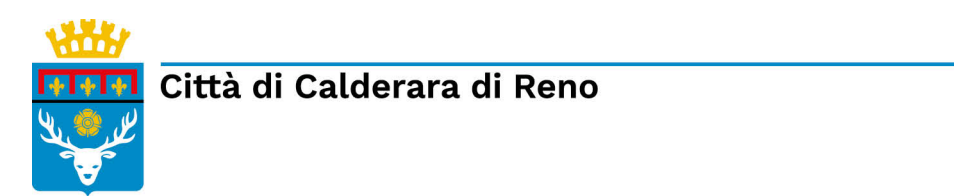

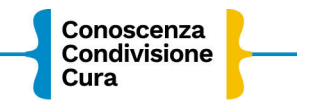

## ISTRUZIONI PER L'ISCRIZIONE ONLINE PROLUNGAMENTO NIDO A.S. 2022/23

Collegati alla Home page del sito del COMUNE di CALDERARA DI RENO http://www.comune.calderaradireno.bo.it/

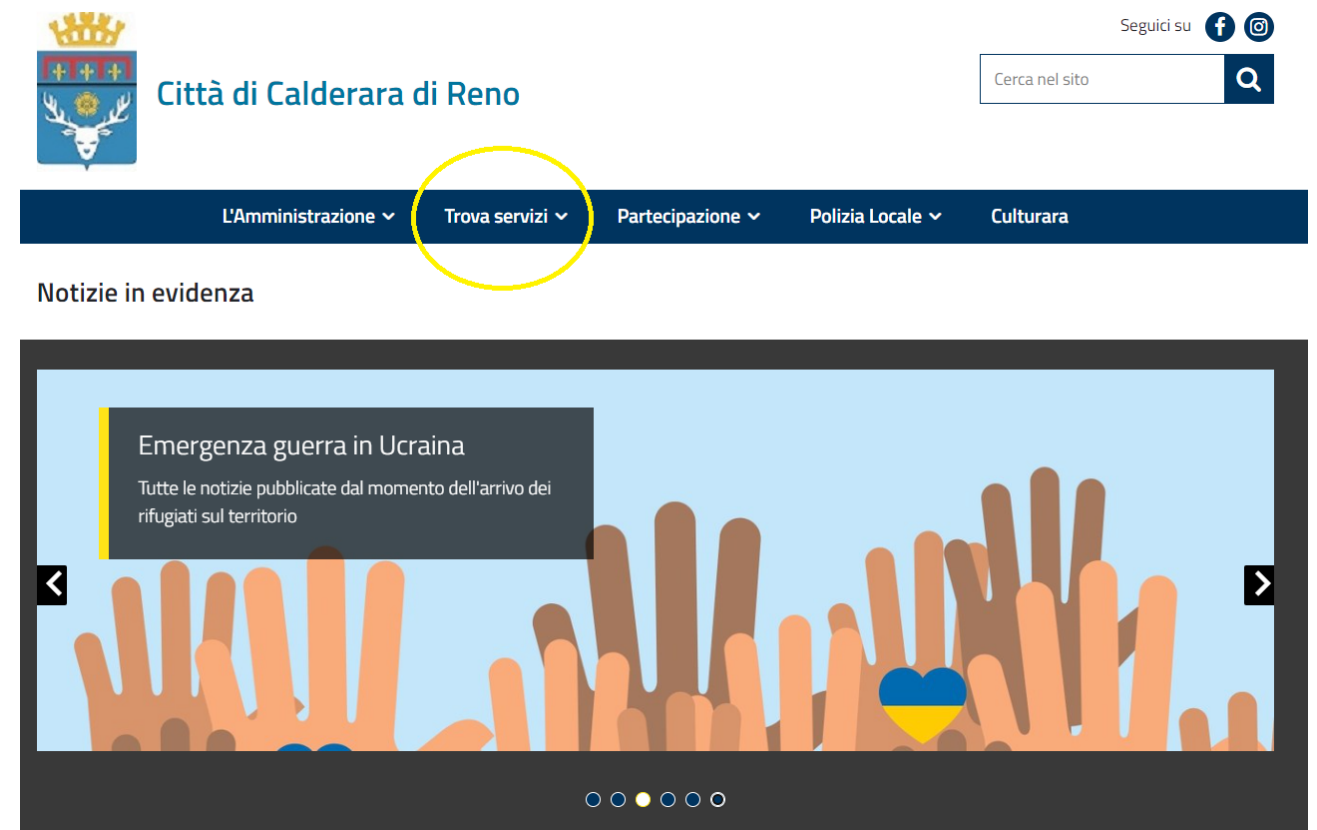

Scegli "Trova Servizi"

#### Clicca su "Servizi Scolastici Online".

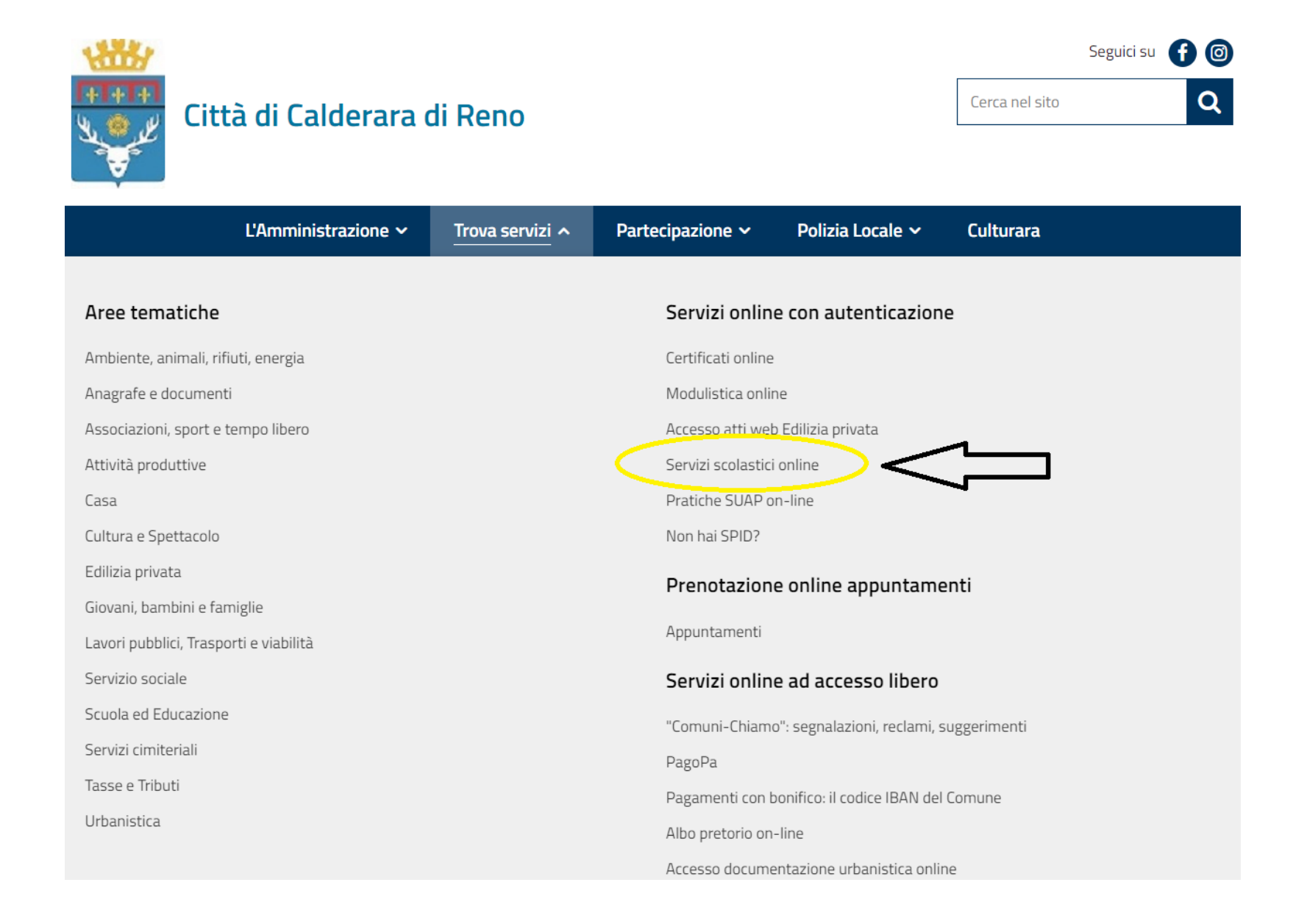

Effettua l'accesso tramite SPID, CIE o CNS.

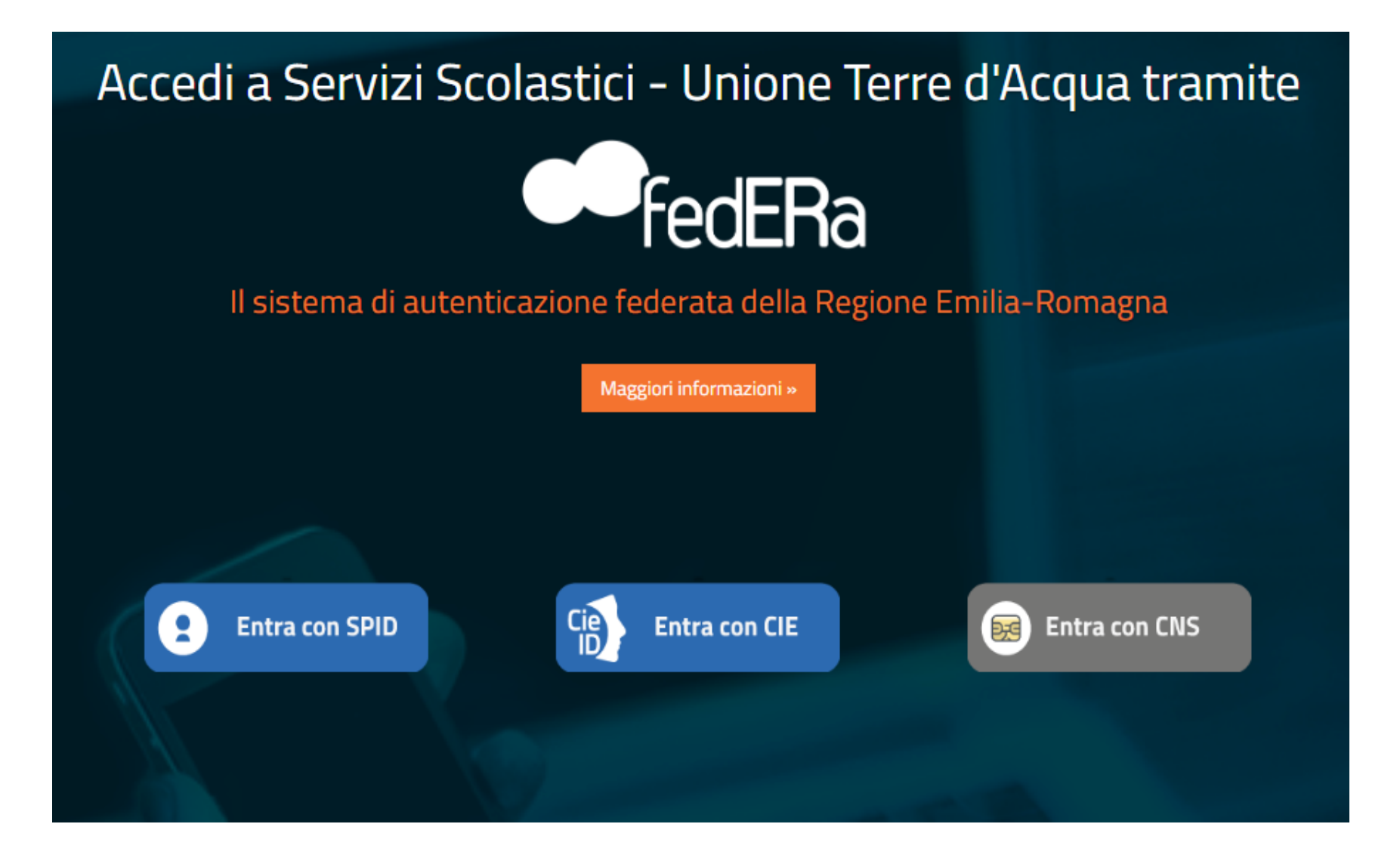

Se hai scelto di effettuare l'accesso con SPID, clicca sul pulsante "Entra con SPID".

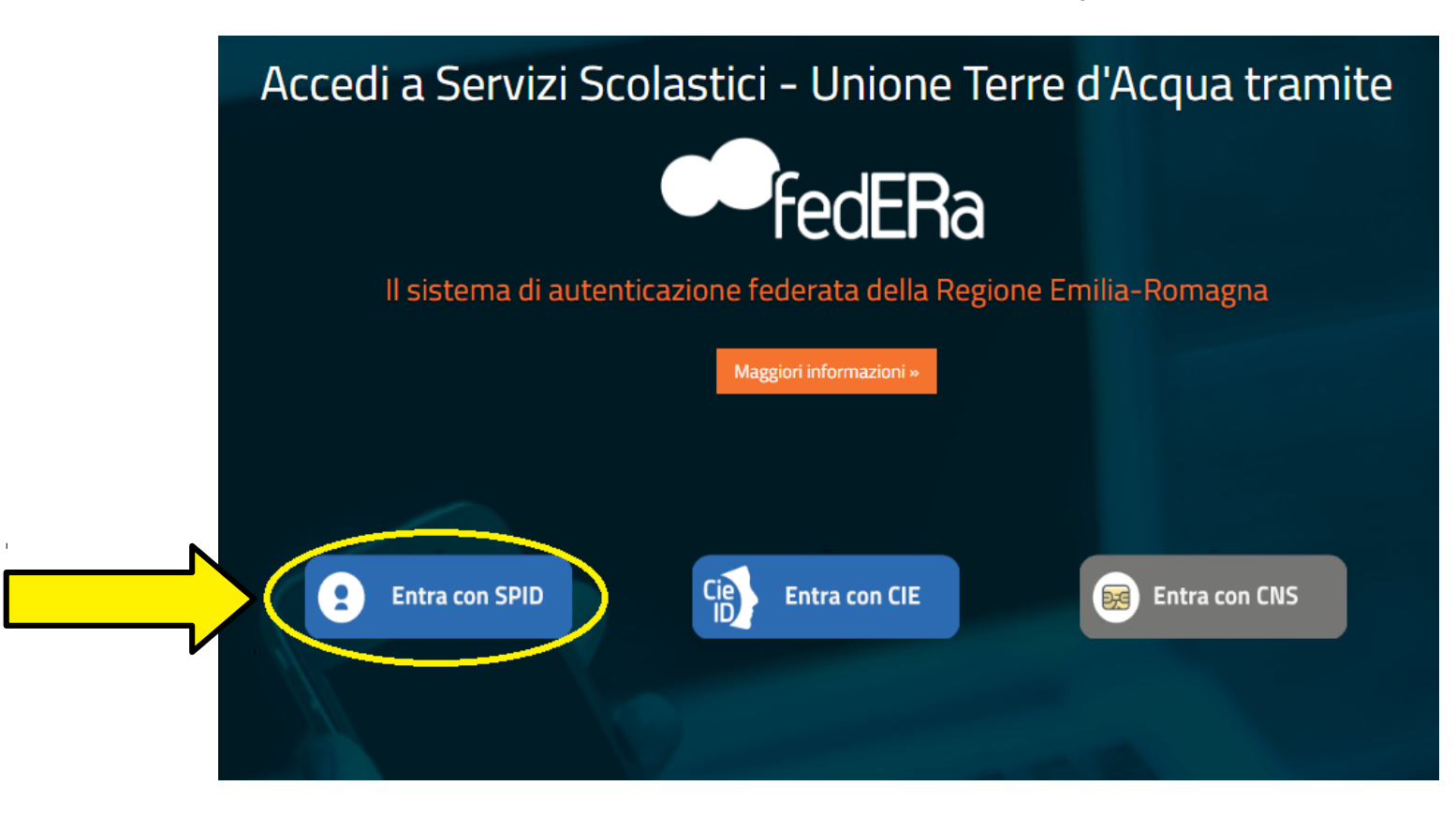

Clicca nuovamente sul pulsante "Entra con SPID" e scegli il gestore (PosteID, Lepida...).

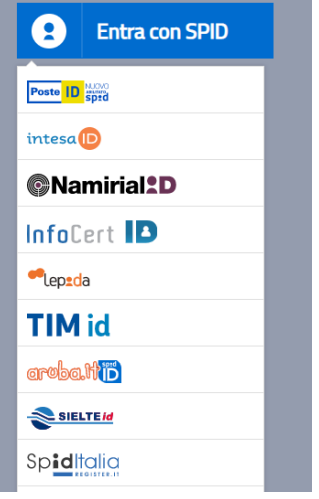

Accedi utilizzando le tue credenziali SPID.

| SP<br>UNIONE TE                                                                | 2 d ②<br>ERRE D'ACQUA                                             |
|--------------------------------------------------------------------------------|-------------------------------------------------------------------|
| DISPONIBILE SU<br>Google Play<br>Scarica l'App LepidalD<br>Non sai come usarla | per avere accessi illimitati.<br>2. <u>Consulta app.lepida.it</u> |
|                                                                                | Nome Utente Password Mostra Password Mostra Password              |
| Accedi velocemente<br>Usa la App LepidalD e inquadra il QR Code                | Entra con SPID Hai dimenticato nome utente o password?            |

#### Clicca su: "Iscrizioni".

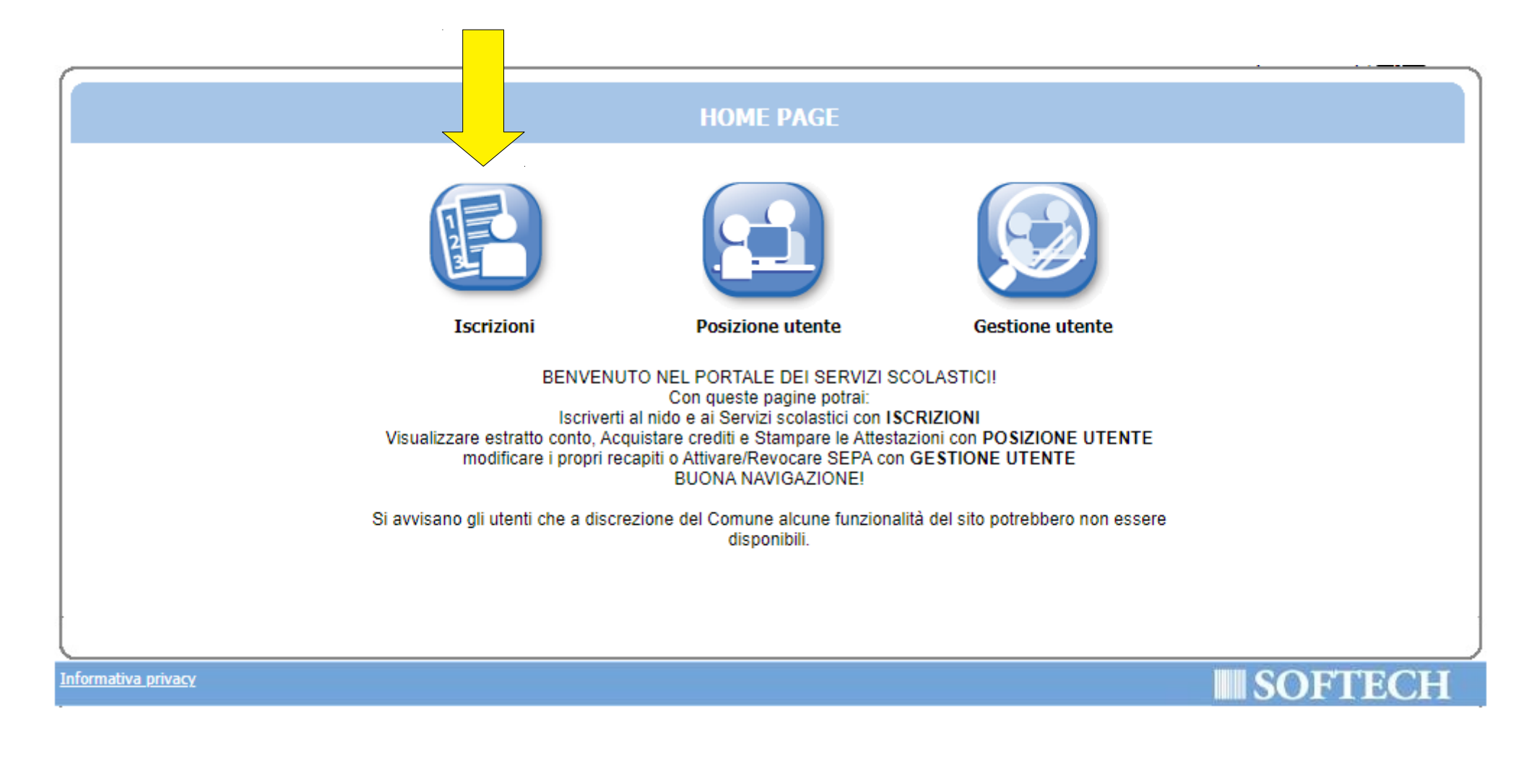

#### Clicca su "NIDI, RIDUZIONI RETTE SCOL (...)".

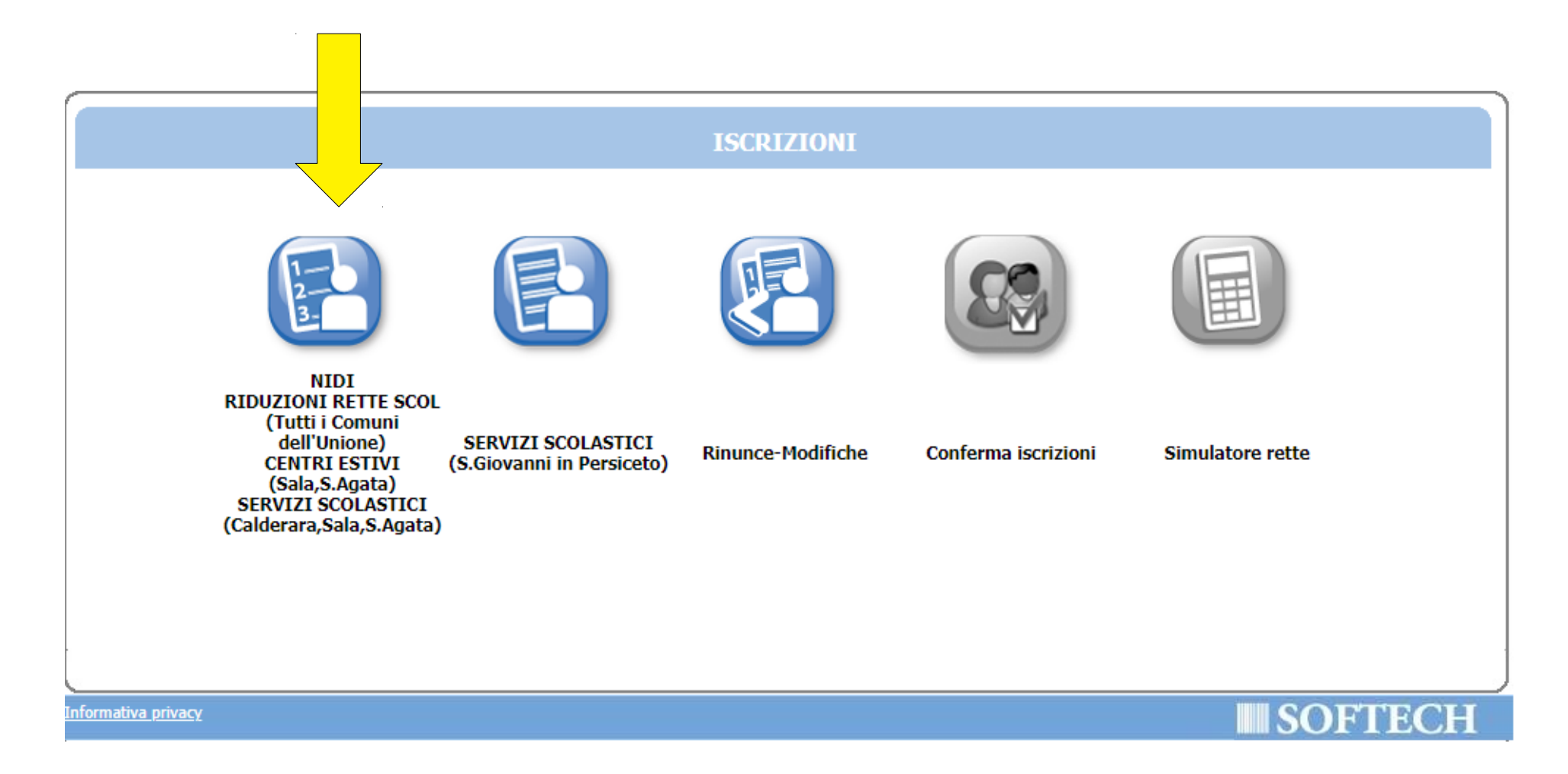

Clicca su "Nuova domanda".

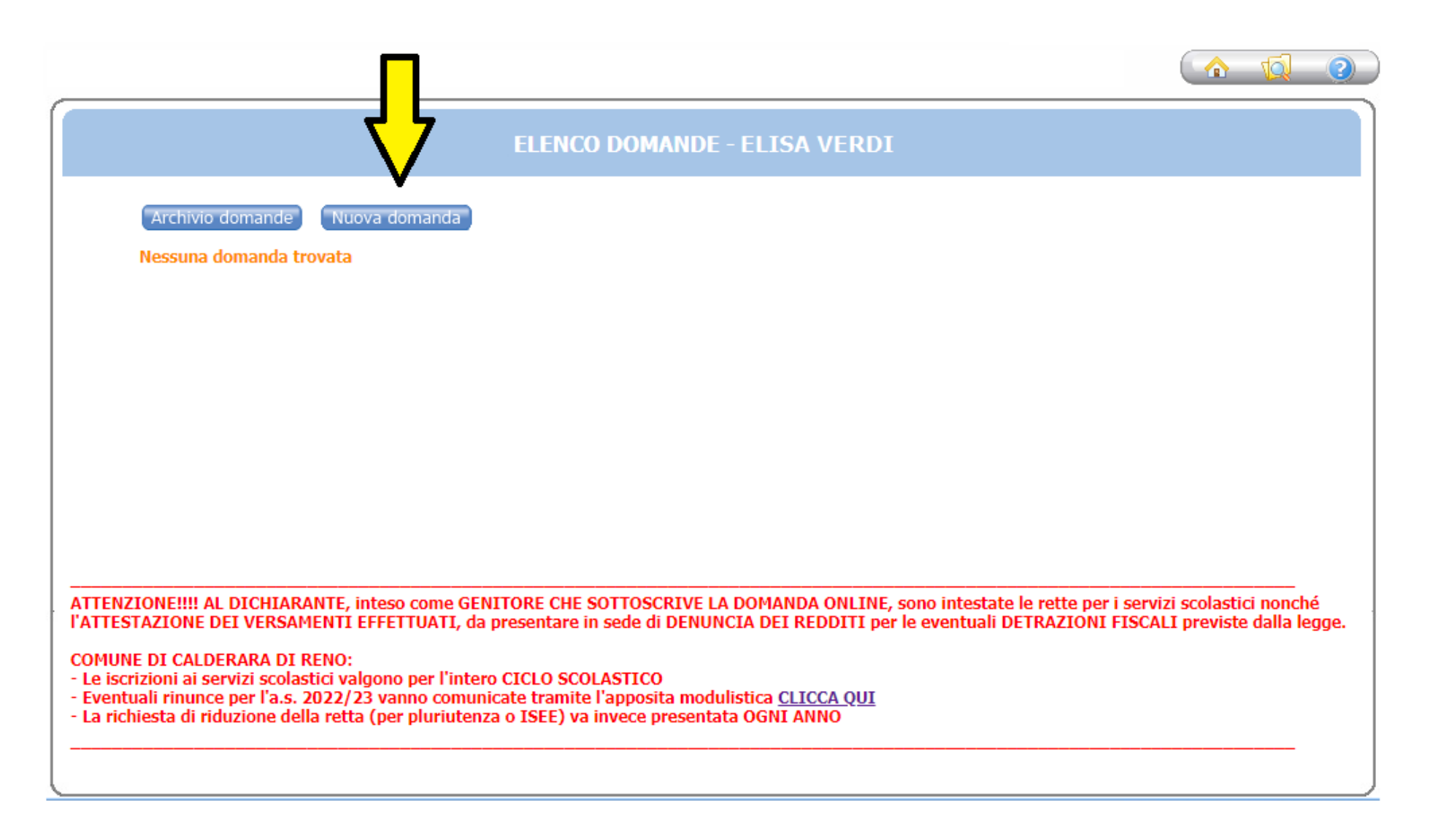

#### Clicca sul + accanto a "CALDERARA DI RENO".

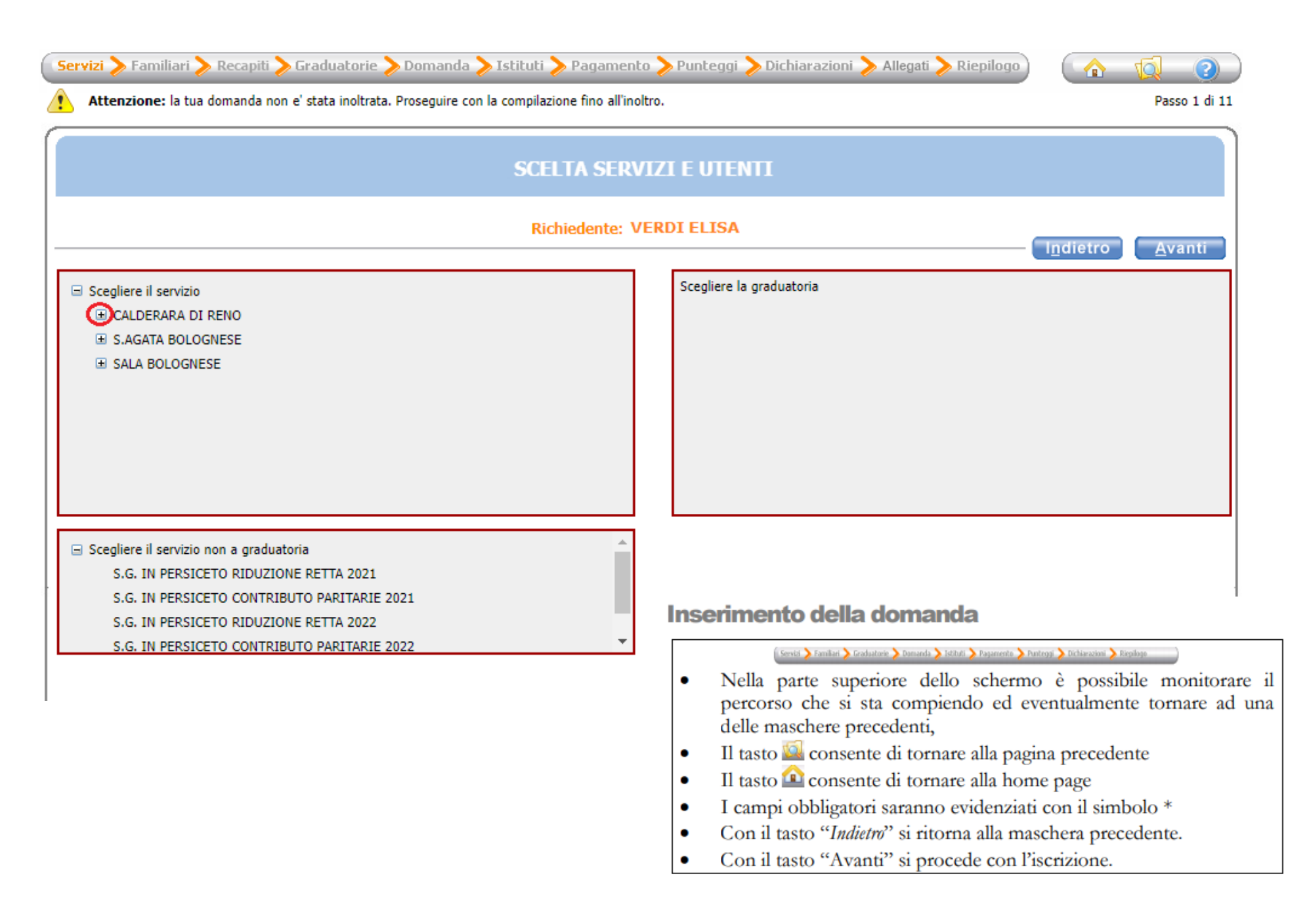

## Scegli "CALDERARA PROLUNGAMENTO NIDO 2022/23" e premi il pulsante "Avanti".

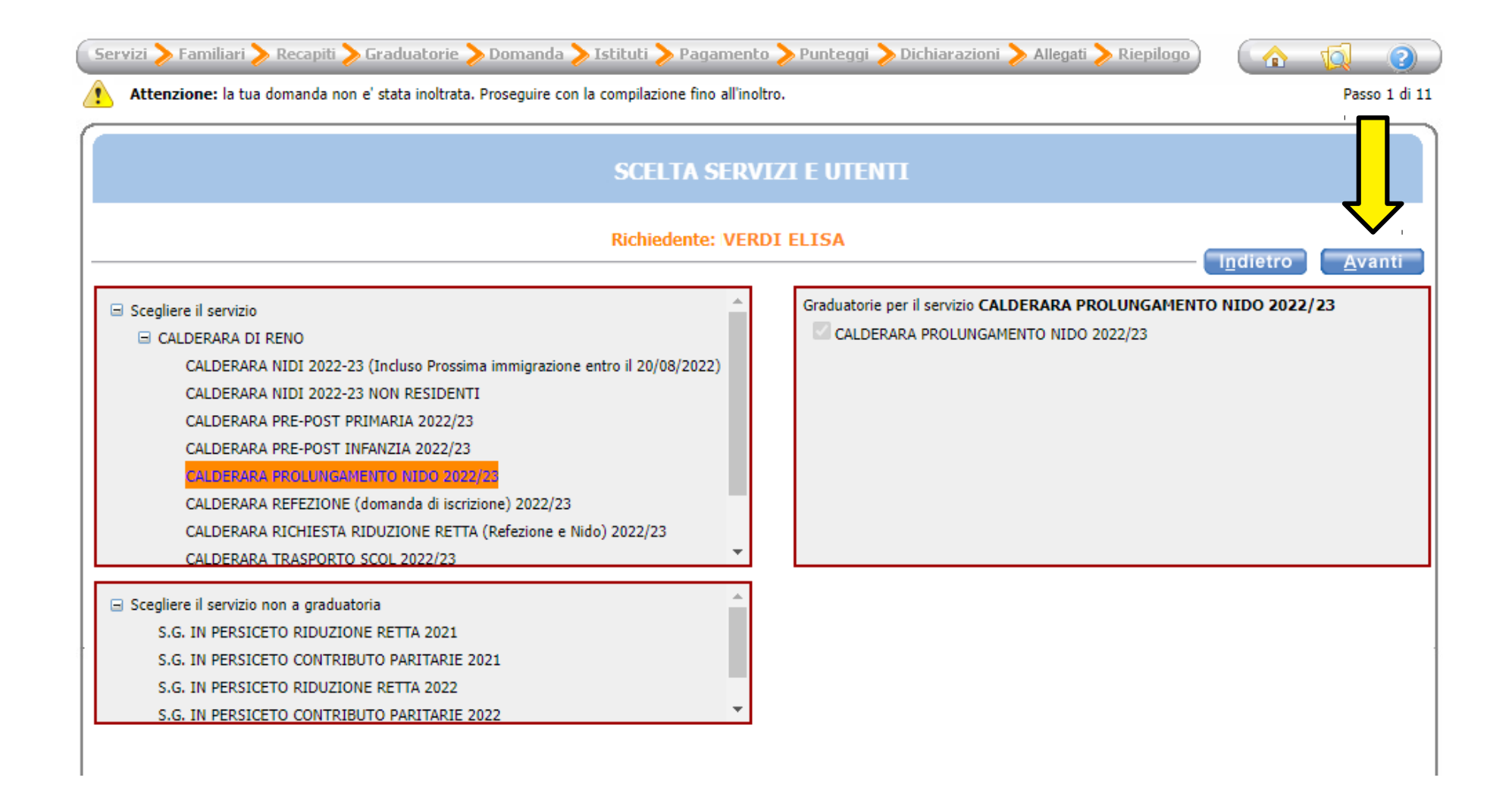

Seleziona il pallino in corrispondenza del nominativo del bambino da iscrivere (utente) nella colonna a destra denominata "Selezionare utente del servizio".

Per tutti gli altri componenti del nucleo scegli dal menù a tendina il grado di parentela rispetto all'utente, poi clicca sul pulsante "Avanti".

ATTENZIONE: Qualora l'utente da iscrivere (o altri componenti del nucleo familiare) non fosse presente in anagrafe perché non residente, sarà possibile inserire una scheda anagrafica nuova cliccando su "Aggiungi nuovo soggetto".

| 🔇 Servizi 📏 Familiari ≽ Rec | capiti > Graduatorie > Doma          | anda ≽ Istituti ≽ Pagamento ≽ Pu          | nteggi > Dichiarazioni > Allegati 🗦        | Riepilogo                             | 1              |  |  |  |
|-----------------------------|--------------------------------------|-------------------------------------------|--------------------------------------------|---------------------------------------|----------------|--|--|--|
| Attenzione: la tua doma     | anda non e' stata inoltrata. Prosegu | ire con la compilazione fino all'inoltro. |                                            |                                       | Passo 2 di 11  |  |  |  |
| COMPONENTI DOMANDA          |                                      |                                           |                                            |                                       |                |  |  |  |
|                             | INSERIMENTO                          | NUOVA DOMANDA (2022/23 CAL                | DERARA PROLUNGAMENTO NIDO)                 | Indietro                              | <u>A</u> vanti |  |  |  |
|                             | Soggetti inclusi<br>nella domanda    | Nome                                      | Relazione parentela<br>rispetto all'utente | Selezionare<br>utente<br>del servizio |                |  |  |  |
|                             | $\checkmark$                         | VERDI ELISA                               | PADRE/MADRE                                | 0                                     |                |  |  |  |
|                             | <ul><li>✓</li></ul>                  | BIANCHI CHIARA                            |                                            | ۲                                     |                |  |  |  |
|                             | <ul> <li>✓</li> </ul>                | BIANCHI MARCO                             | PADRE/MADRE V                              | 0                                     |                |  |  |  |
|                             |                                      | Aggiungi nuovo so                         | ggetto                                     |                                       |                |  |  |  |

### Verifica o inserisci i tuoi recapiti e poi clicca il pulsante "Avanti".

| Se | rvizi > Familiari <mark>&gt; Recapiti</mark> | 📏 Graduatorie > Dor          | nanda 📏 Istituti 📏        | Pagamento > Punte          | eggi > Dichiarazioni > | 🛛 Allegati > Riepilogo |          | <b>1</b>      |
|----|----------------------------------------------|------------------------------|---------------------------|----------------------------|------------------------|------------------------|----------|---------------|
| ♪  | Attenzione: la tua domanda no                | on e' stata inoltrata. Prose | guire con la compilazione | e fino all'inoltro.        |                        |                        |          | Passo 3 di 11 |
|    | RECAPITI                                     |                              |                           |                            |                        |                        |          |               |
| _  |                                              |                              |                           |                            |                        |                        | Indietro | Avanti        |
|    | RECAPITI PR                                  | RINCIPALI                    |                           |                            |                        |                        |          |               |
|    | Indirizz                                     | o EMail elisaverdi123@       | esempio.it                |                            | Cellulare 1234567890   |                        |          |               |
|    | Vuoi essere i                                | scritto ana maning list (:   | se prevista dan Ente):    | WE-to an actually as       | -1-2)                  | Si ○ No                |          |               |
|    | Vuoi ricevere                                | e via maii comunicazioni     | contabili (se previste da | ill Ente - es. estratto co | ntor)                  | ⊙ Si ∪No               |          |               |
|    | Vuoi ricevere                                | e SMS per la gestione de     | servizio (se previsti dal | l'Ente)?                   |                        | 🔍 Si 🔾 No              |          |               |
|    | ALTRI RECA                                   | PITI                         |                           |                            |                        |                        |          |               |
|    | ID                                           | Tipologia                    | Recapito                  |                            | Note                   | Pref.                  |          |               |
|    | 69022                                        | Cellulare 🗸                  |                           |                            |                        | ✓                      | ×        |               |
|    |                                              | Scegliere 🗸                  |                           |                            |                        |                        |          |               |
|    |                                              | Scegliere 🗸                  |                           |                            |                        |                        |          |               |
|    |                                              | Scegliere 🗸                  |                           |                            |                        |                        |          |               |
|    |                                              |                              |                           |                            |                        |                        |          |               |

Compila inserendo la classe e la sezione che frequenterà il bambino (se non si conoscono, inserire 0 e 0 come illustrato nell'immagine di seguito), poi clicca il pulsante "Avanti".

| Ser | rvizi ≽ Familiari ≽ Recapiti ≽ Graduatorie ≽ Domanda ≽ Istituti ≽ Pagamento ≽ Punteggi ≽ Dichiarazioni ≽ Allegati ≽ Riepilogo 🛛 🗌 🏠 | <b>1</b>      |
|-----|----------------------------------------------------------------------------------------------------|---------------|
| ♪   | Attenzione: la tua domanda non e' stata inoltrata. Proseguire con la compilazione fino all'inoltro.                                 | Passo 5 di 11 |
|     | INFORMAZIONI DOMANDA                                                                                                    | · 🔲           |
| _   | INSERIMENTO NUOVA DOMANDA 21097/2022 (2022/23 CALDERARA PROLUNGAMENTO NIDO - CHIARA BIANCHI)                                        | <u>Avanti</u> |
|     | Classe 0                                                                                                    |               |
|     | Sezione 0 i                                                                                                    |               |
|     |                                                                                                    |               |
|     |                                                                                                    |               |
|     |                                                                                                    |               |
|     |                                                                                                    |               |

Scegli "NIDO COM. MIMOSA".

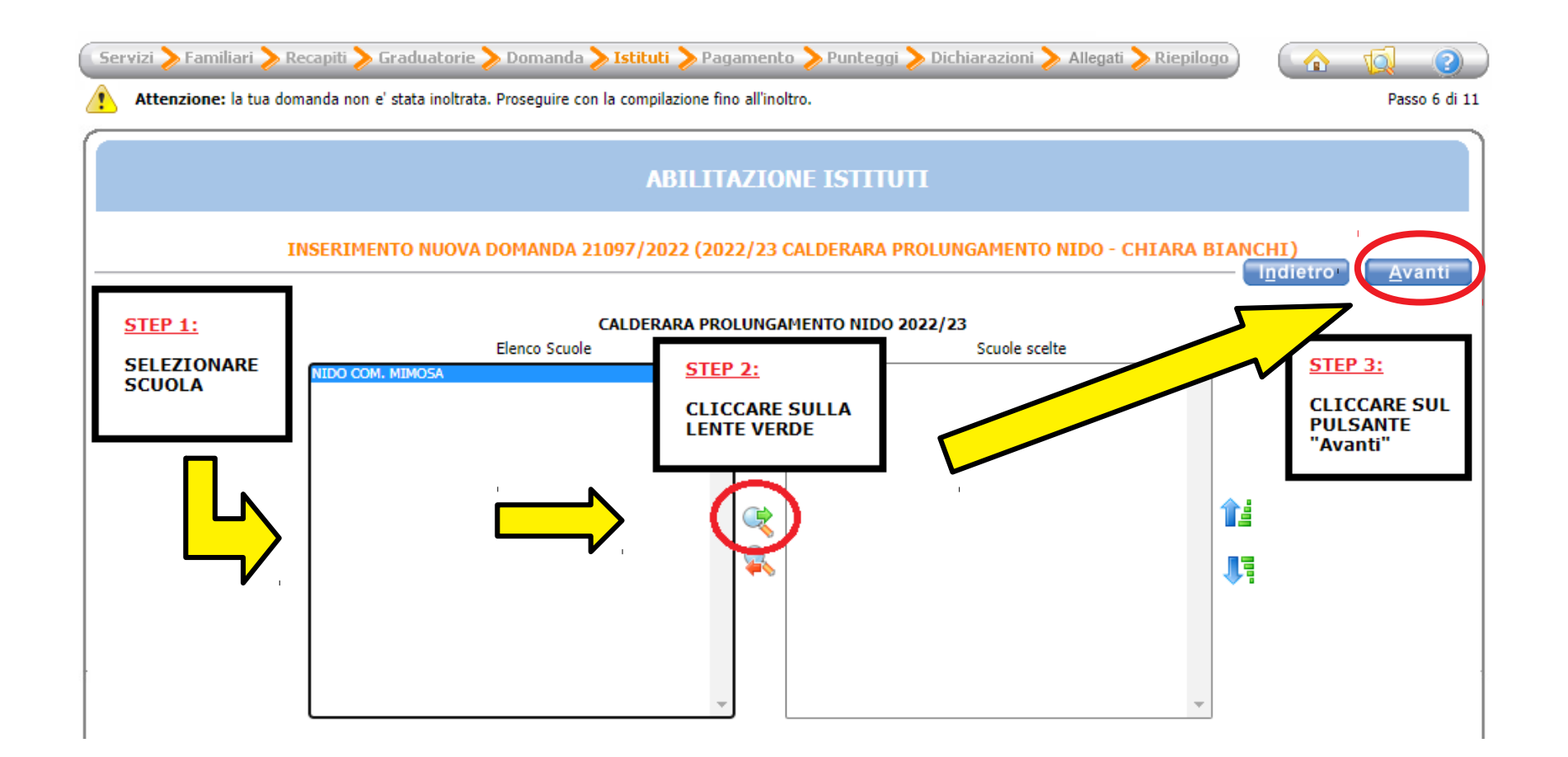

Seleziona la modalità di pagamento tra quelle proposte.

# Se scegli SEPA (addebito diretto in conto), inserisci l'IBAN. Poi clicca sul pulsante "Avanti".

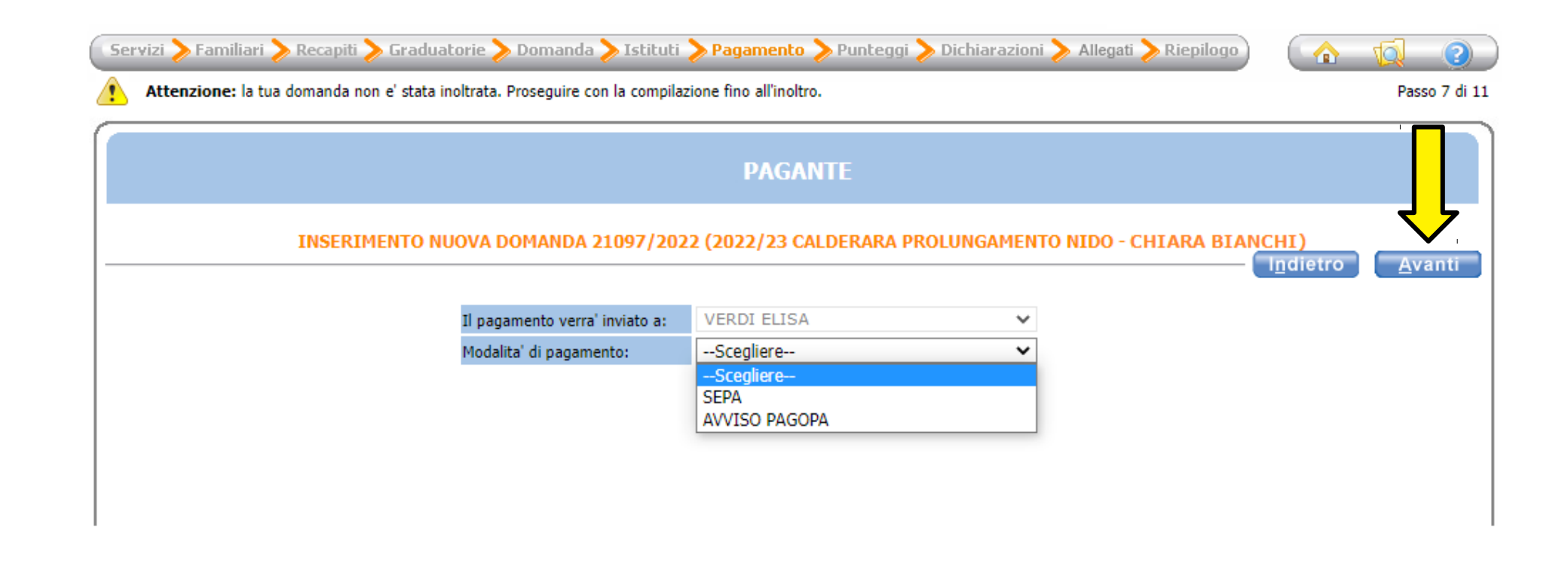

Clicca sulla freccia azzurra di fianco a "SERVIZIO RICHIESTO POST NIDO (scelta valida fino all'ultimo anno di nido)" e spunta la relativa casella.

| Attenzio | one: la tua domanda non e' stata inoltrata. Proseguire con la compilazione fino all'inoltro. | Pass        |
|----------|----------------------------------------------------------------------------------------------|-------------|
|          | DICHIARAZIONI                                                                                |             |
|          | INSERIMENTO NUOVA DOMANDA 21097/2022 (2022/23 CALDERARA PROLUNGAMENTO NIDO - CHIARA BIANCHI) | <u>A</u> va |
|          | SERVIZIO RICHIESTO POST NIDO (scelta valida fino all'ultimo anno di nido)                    |             |
|          | Post Nido (scelta valida fino all'ultimo anno di nido)                                       |             |
| •        | ALTRI FIGLI ISCRITTI ALLO STESSO SERVIZIO (sconto pluriutenza)                               |             |
| •        | SITUAZIONE LAVORATIVA 1°GENITORE/ESERCENTE PATRIA POTESTA'/AFFIDATARIO                       |             |
| •        | SITUAZIONE LAVORATIVA 2°GENITORE/ESERCENTE PATRIA POTESTA'/AFFIDATARIO                       |             |
| Ō        |                                                                                              |             |

Se due o più figli sono iscritti al servizio di **prolungamento nido**, clicca sulla freccia azzurra di fianco alla dicitura "ALTRI FIGLI ISCRITTI ALLO STESSO SERVIZIO (sconto pluriutenza)" e compila i campi necessari, spuntando la relativa casella.

| Attenzi  | ione: la tua domanda non e' stata inoltrata. Proseguire con la compilazione fino all'inoltro. |                                              | Pa |
|----------|-----------------------------------------------------------------------------------------------|----------------------------------------------|----|
|          | DICHIARAZIONI                                                                                 |                                              |    |
|          | INSERIMENTO NUOVA DOMANDA 21097/2022 (2022/23 CALDERARA PROLUNGAMENTO NIDO - CHIARA BIA       | <mark>ANCHI)</mark><br>- I <u>n</u> dietro ( | A  |
| <b>v</b> | SERVIZIO RICHIESTO POST NIDO (scelta valida fino all'ultimo anno di nido)                     |                                              |    |
|          | ALTRI FIGLI ISCRITTI ALLO STESSO SERVIZIO (sconto pluriutenza)                                |                                              |    |
| _        | Nome e cognome 1º figlio GIA' ISCRITTO al servizio (riduzione 10%)                            |                                              |    |
|          | Sezione 1º figlio                                                                             |                                              |    |
|          | Nome e cognome 2° figlio GIA' ISCRITTO al servizio (riduzione 20%)                            |                                              |    |
|          | Sezione 2º figlio                                                                             |                                              |    |
|          | Nome e cognome 3º figlio GIA' ISCRITTO al servizio (riduzione 20%)                            |                                              |    |
| _        | Sezione 3º figlio                                                                             |                                              |    |
| <b>O</b> | SITUAZIONE LAVORATIVA 1°GENITORE/ESERCENTE PATRIA POTESTA'/AFFIDATARIO                        |                                              |    |
| <b>O</b> | SITUAZIONE LAVORATIVA 2°GENITORE/ESERCENTE PATRIA POTESTA'/AFFIDATARIO                        |                                              |    |
| Ō        | DICHIARAZIONI OBBI IGATORIE                                                                   |                                              |    |

Clicca sulla freccia azzurra accanto a "SITUAZIONE LAVORATIVA 1ºGENITORE/ESERCENTE PATRIA POTESTA'/AFFIDATARIO" e compila i campi relativi alla situazione lavorativa del primo genitore.

| Servizi > Fa | miliari <b>&gt;</b> Recapi<br>ne: la tua domanda | ti > Graduatorie > Domanda 🕽<br>a non e' stata inoltrata. Proseguire cor | > Istituti >> Pagamento >> Pu<br>1 la compilazione fino all'inoltro. | nteggi > Dichiarazioni > Allegati > Riepilogo | 👔 🔯 🥝<br>Passo 9 di 1                    |
|--------------|--------------------------------------------------|--------------------------------------------------------------------------|----------------------------------------------------------------------|-----------------------------------------------|------------------------------------------|
|              |                                                  |                                                                          | DICHIARAZIO                                                          | INI                                           |                                          |
|              | INSE                                             | RIMENTO NUOVA DOMANDA 2                                                  | 1097/2022 (2022/23 CALDER                                            | ARA PROLUNGAMENTO NIDO - CHIARA BIAN          | CHI)<br>I <u>n</u> dietro <u>A</u> vanti |
| <b>V</b>     | SERVIZIO RI                                      | CHIESTO POST NIDO (scelta valida fi                                      | no all'ultimo anno di nido)                                          |                                               |                                          |
| <b>O</b>     | ALTRI FIGLI                                      | ISCRITTI ALLO STESSO SERVIZIO (so                                        | :onto pluriutenza)                                                   |                                               |                                          |
|              | SITUAZIONE                                       | LAVORATIVA 1°GENITORE/ESERCEN                                            | TE PATRIA POTESTA'/AFFIDATARIO                                       |                                               |                                          |
|              | Cogno                                            | ome e nome 1º genitore                                                   |                                                                      |                                               |                                          |
|              | (spec                                            | ificare):                                                                |                                                                      | VERDI ELISA                                   |                                          |
|              | 🗹 1 - La                                         | voro dipendente                                                          |                                                                      |                                               |                                          |
|              | 🗹 (Ditta                                         | )                                                                        |                                                                      | BICCHIERE SPA                                 |                                          |
|              | 🗌 2 - La                                         | voro autonomo                                                            |                                                                      |                                               |                                          |
|              | 🗌 (Num                                           | ero di partita IVA)                                                      |                                                                      |                                               |                                          |
|              | 🗹 (Sede                                          | di lavoro)                                                               |                                                                      | CALDERARA DI RENO                             |                                          |
|              | 🗹 (Tel. r                                        | ı.)                                                                      |                                                                      | 1234567890                                    |                                          |
|              | 🗹 (Orari                                         | o di lavoro giornaliero)                                                 |                                                                      |                                               |                                          |
|              | (dalle                                           | e alle):                                                                 |                                                                      | dalle 8:30 alle 16:30                         |                                          |
|              | 🗌 3 - No                                         | on presente                                                              |                                                                      |                                               |                                          |
| •            | SITUAZIONE                                       | LAVORATIVA 2°GENITORE/ESERCEN                                            | TE PATRIA POTESTA'/AFFIDATARIO                                       |                                               |                                          |
| <b>V</b>     | DICHIARAZI                                       | ONI OBBLIGATORIE                                                         |                                                                      |                                               |                                          |

Clicca sulla freccia azzurra accanto a "SITUAZIONE LAVORATIVA 2ºGENITORE/ESERCENTE PATRIA POTESTA'/AFFIDATARIO" e compila i campi relativi alla situazione lavorativa del secondo genitore.

| Attenzi  | one, la cua uomanua non el stata motrata. Prosegune con la compliazio |                                                           | Pas        |
|----------|-----------------------------------------------------------------------|-----------------------------------------------------------|------------|
|          |                                                                       | DICHIARAZIONI                                             |            |
|          | INSERIMENTO NUOVA DOMANDA 21097/2022                                  | 2 (2022/23 CALDERARA PROLUNGAMENTO NIDO - CHIARA BIANCHI) | <u>A</u> v |
| <b>D</b> | SERVIZIO RICHIESTO POST NIDO (scelta valida fino all'ultimo a         | nno di nido)                                              |            |
| <b>D</b> | ALTRI FIGLI ISCRITTI ALLO STESSO SERVIZIO (sconto pluriute            | nza)                                                      |            |
| •        | SITUAZIONE LAVORATIVA 1°GENITORE/ESERCENTE PATRIA PO                  | DTESTA'/AFFIDATARIO                                       |            |
| 5        | SITUAZIONE LAVORATIVA 2°GENITORE/ESERCENTE PATRIA PO                  | DTESTA'/AFFIDATARIO                                       |            |
|          | Cognome e nome 2º genitore                                            |                                                           |            |
|          | (specificare):                                                        | BIANCHI MARCO                                             |            |
|          | 1 - Lavoro dipendente                                                 |                                                           |            |
|          | Ditta)                                                                |                                                           |            |
|          | 2 - Lavoro autonomo                                                   |                                                           |            |
|          | 🗹 (Numero di partita IVA)                                             | 000000000                                                 |            |
|          | <ul> <li>(Sede di lavoro)</li> </ul>                                  | BOLOGNA                                                   |            |
|          | ✓ (Tel. n.)                                                           | 0987654321                                                |            |
|          | <ul> <li>(Orario di lavoro giornaliero)</li> </ul>                    |                                                           |            |
|          | (dalle alle):                                                         | dalle 8 alle 17                                           |            |
|          | 3- Non presente                                                       |                                                           |            |

#### Clicca sulla freccia azzurra di fianco a "DICHIARAZIONI OBBLIGATORIE" e spunta tutte le caselle, poi clicca "Avanti".

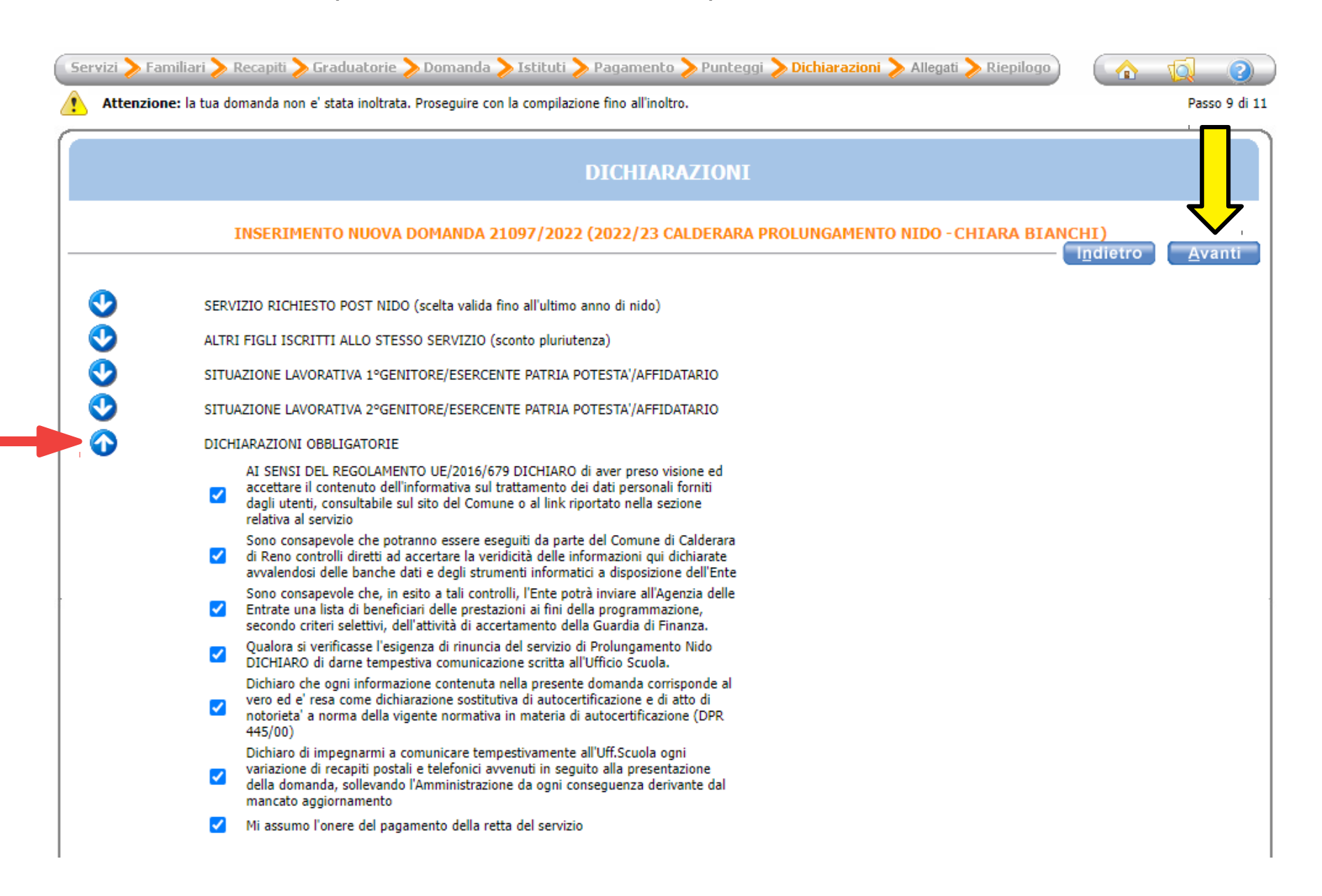

<u>Se hai scelto la modalità di pagamento SEPA</u>, allega uno screenshot dell'IBAN seguendo le istruzioni, poi clicca su "Avanti".

<u>Se hai scelto la modalità di pagamento Avviso PagoPA</u>, ignora la pagina e clicca su "Avanti".

| 🛛 Servizi > Familiari                                                                                                    | i > Recapiti > Graduatori                                                                                           | e ≽ Domanda ≽ Istituti ≽ Pagamento ≽ Punteggi ≽ Dichiarazioni ≽ Allegati ≽ Riepilogo 🛛 🗌 🏠 | <b>1</b>      |
|----------------------------------------------------------------------------------------------------|----------------------------------------------------------------------------------------------------|--------------------------------------------------------------------------------------------|---------------|
| Attenzione: la t                                                                                                    | tua domanda non e' stata inoltra                                                                                    | ata. Proseguire con la compilazione fino all'inoltro.                                      | Passo 10 di 1 |
|                                                                                                    |                                                                                                    | ALLEGATI                                                                                   |               |
|                                                                                                    | INSERIMENTO NUOV                                                                                                    | A DOMANDA 21097/2022 (2022/23 CALDERARA PROLUNGAMENTO NIDO - CHIARA BIANCHI)               | Avanti        |
|                                                                                                    |                                                                                                    | Nuovo Modifica Cancella Salva Annulla Apri documento                                       |               |
|                                                                                                    | ID                                                                                                    |                                                                                            |               |
|                                                                                                    | Descrizione                                                                                                    |                                                                                            |               |
|                                                                                                    | Documento                                                                                                    |                                                                                            |               |
|                                                                                                    | Data inserimento                                                                                                    |                                                                                            |               |
|                                                                                                    | Tipo allegato                                                                                                    | Scegliere tipo allegato 🗸                                                                  |               |
|                                                                                                    |                                                                                                    |                                                                                            |               |
| ATTENZIONE: Sol<br>Per inserire un al                                                                                          | lo per Modalita' Pagamen<br>legato:                                                                                 | to SEPA - allegare Screenshot (foto) dell'IBAN                                             |               |
| <ol> <li>Cliccare su</li> <li>Inserire una de<br/>3. Selezionare il p</li> <li>Cliccare su</li> <li>Salvare l'opera</li> </ol> | uovo<br>escrizione e scegliere il tij<br>percorso in cui è stato sal<br>rica documento<br>izione con il tasto Salva | oo allegato<br>vato il file da allegare                                                    |               |

Verifica che tutti i campi siano stati compilati correttamente e infine clicca su "Inoltra".

| 🛛 Servizi 📏 Familiari ≽ Recapiti ≽ Graduatorie ≽ Domanda ≽ Istituti ≽ Pagamer                                                                        | ıto > Punteggi > D | Dichiarazioni > Allegati <mark>&gt; Riepilogo</mark> |                 | 0       |
|----------------------------------------------------------------------------------------------------|--------------------|------------------------------------------------------|-----------------|---------|
| Attenzione: la tua domanda non e' stata inoltrata. Proseguire con la compilazione fino all'inoltro.                                                  |                    |                                                      |                 |         |
| RIEPILOGO                                                                                                    |                    |                                                      |                 |         |
| INSERIMENTO NUOVA DOMANDA 21097/2022 (2022/23                                                                                                    | CALDERARA PROL     | UNGAMENTO NIDO - CHIARA BIANC                        | HI)<br>Indietro | Inoltra |
| Protocolla domanda                                                                                                    |                    | _                                                    |                 |         |
| Familiari                                                                                                    |                    |                                                      |                 |         |
| VERDI ELISA                                                                                                    | PADRE/MADRE        |                                                      |                 |         |
| BIANCHI CHIARA                                                                                                    |                    |                                                      |                 |         |
| BIANCHI MARCO                                                                                                    | PADRE/MADRE        |                                                      |                 |         |
| Graduatorie<br>CALDERARA PROLUNGAMENTO NIDO 2022/23                                                                                                  |                    | -                                                    |                 |         |
| Istituti<br>1 - NIDO COM. MIMOSA                                                                                                    |                    | -                                                    |                 |         |
| Dati Domanda                                                                                                    |                    | -                                                    |                 |         |
| Classe                                                                                                    | 0                  |                                                      |                 |         |
| Sezione                                                                                                    | 0                  |                                                      |                 |         |
| Dichiarazioni<br>SERVIZIO RICHIESTO POST NIDO (scelta valida fino all'ultimo anno di nido)<br>Post Nido (scelta valida fino all'ultimo anno di nido) |                    | -                                                    |                 |         |
| SITUAZIONE LAVORATIVA 1°GENITORE/ESERCENTE PATRIA POTESTA'/AFFIDATARIO<br>Cognome e nome 1° genitore - (specificare) VERDI ELISA                     |                    |                                                      |                 |         |
| 1 - Lavoro dipendente                                                                                                    |                    |                                                      |                 |         |
| (Ditta) BICCHIERE SPA                                                                                                    |                    |                                                      |                 |         |
| (Sede di lavoro) CALDERARA DI RENO                                                                                                    |                    |                                                      |                 |         |
| (Tel. n.) 1234567890                                                                                                    |                    |                                                      |                 |         |
| (Orario di lavoro giornaliero) - (dalle alle) dalle 8:30 alle 16:30                                                                                  |                    |                                                      |                 |         |